## Menupunkt - Mine tilbud

Her vises tider på lokationer/ressourcer du abonnerer på, der er blevet afmeld, og som nu er mulige for dig at booke.

| Fase                   | Forklaring                                                                                                    | Navigation                                                                                                    |
|------------------------|----------------------------------------------------------------------------------------------------|----------------------------------------------------------------------------------------------------|
| Vælg Bruger-menu       |                                                                                                    |                                                                                                    |
| Find dine abonnementer | Vælg "Mine abonnementer"                                                                                                    | Forside                                                                                                    |
|                        |                                                                                                    | Mine abonnementer                                                                                                    |
| Mine tilbud - Visning  | Vælg "mine tilbud"                                                                                                    | ■ Abonnementer og tilbud<br>Mine abonnementer Mine tilbud<br>Borgen                                                                                                    |
| Booking                | <ol> <li>Klik på den ledige tid</li> <li>vælg aktivitet</li> <li>accepter vilkår</li> <li>klik på fluebenet nederst</li> <li>Tiden er nu tildelt din<br/>forening. Det er kun<br/>foreningen og tilknyttede<br/>kontaktpersoner der kan se<br/>booking i appen</li> <li><u>Du tilknytter en<br/>kontaktperson på</u><br/><u>booking.frederiksberg.dk.</u></li> </ol> | 00.04         Back Bekræft booking         Bargues         Bengues         Boeking         24-05-2025 10.00 ->         Ledig         Booking         Verig attriftet         Bevægelse/dans         • Acceptor vilkår |

## Sortering af Tilbud

| Vælg Bruger-menu                      |                                                                                                    |                                                                                                    |
|---------------------------------------|----------------------------------------------------------------------------------------------------|----------------------------------------------------------------------------------------------------|
| Find dine abonnementer                | Vælg mine abonnementer                                                                                                    | <ul><li>☆ Forside</li><li>★ Mine abonnementer</li></ul>                                                                                                    |
| Mine tilbud - Visning                 | Vælg "mine tilbud"                                                                                                    | <ul> <li>■ Abonnementer og tilbud ∨</li> <li>Mine abonnementer Mine tilbud</li> <li>■ Borgen</li> </ul>                                                              |
| Sortering i abonnementer<br>og tilbud | Klik på tragten øverst til<br>højre                                                                                                    | $\mathbf{Y}$                                                                                                    |
| Mine tilbud - Sortering               | <ol> <li>Vælg den ønskede<br/>lokation.</li> <li>Vælg evt. også en<br/>ressource.</li> <li>Perioden kan<br/>begrænses.</li> <li>Vis sortering tryk på<br/>"Back"</li> <li>Nulstil ved tryk på "Clear".</li> </ol> | op.oz Tex<br>Book Filter Clear<br>Lokation<br>Borgen Filmtholm Svemmehal X<br>Ressource<br>Spejisul - Stuen Stor Sal / Hems - 1<br>Dato<br>19-05-20 (2) 08-09-20 (3) |